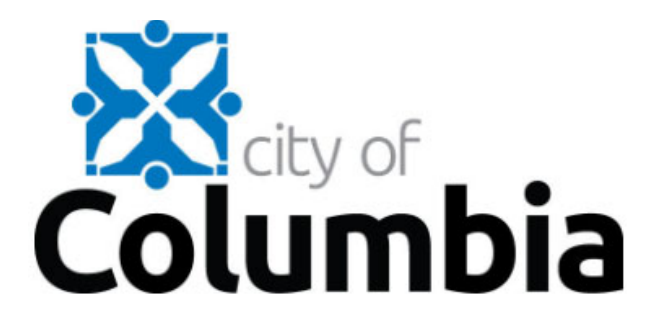

# **Citizen Self Service Instructions for Creating Your New Account**

The City of Columbia has a new online payment system to pay Miscellaneous Accounts Receivable, Home Energy Loans and Special Assessment invoices. To pay online, all customers will need to create a new account.

Go to <u>como.gov</u>. Hover over "Resident" and select "Pay General Billing, Dumpsters, Home Energy Loans, Special assessments" listed under "Billing and Payments" section.

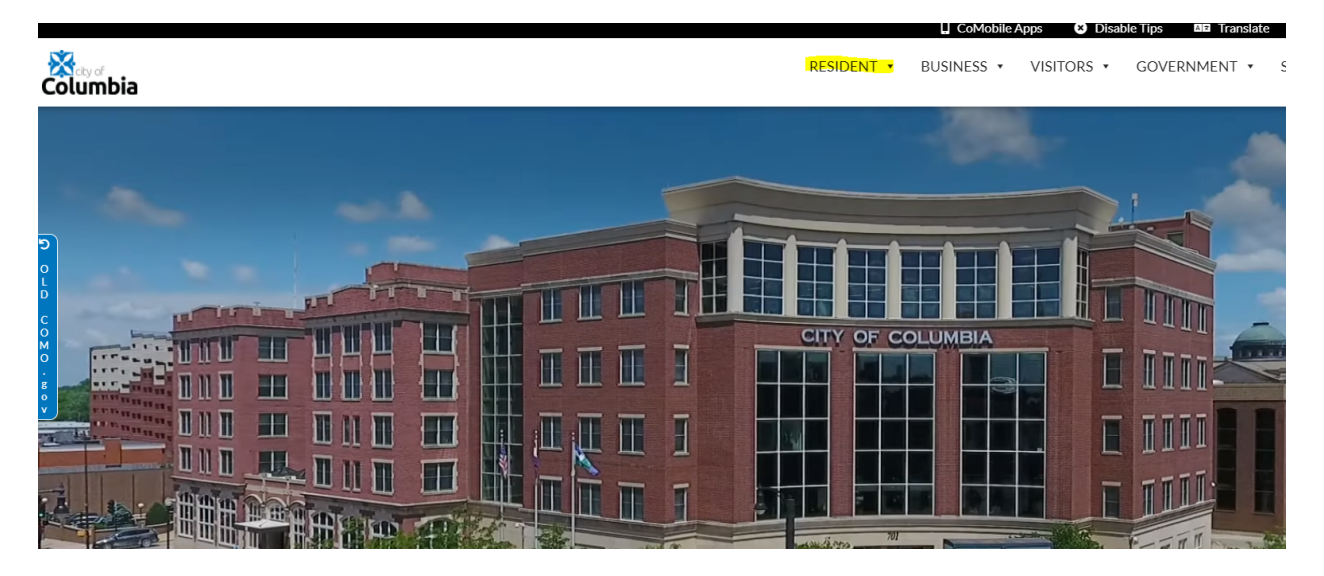

Click on "Munis CSS payment portal"

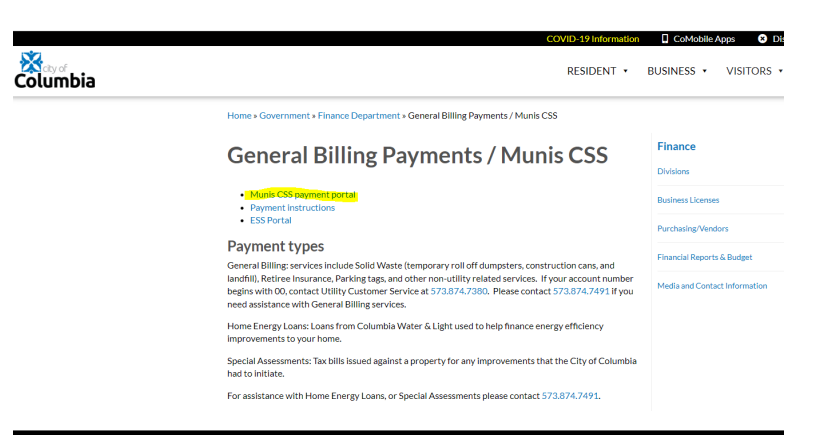

Click on "Citizen Self Service" located on the left-hand side of the screen

| Columbia             |                       |
|----------------------|-----------------------|
|                      | Citizen Self Services |
| Home                 |                       |
| Citizen Self Service |                       |
|                      |                       |
|                      |                       |

## Step 1. Register for a new account

Click the "Don't have an account? Sign up" link

|           | to commu               | nity access serv | ices. |
|-----------|------------------------|------------------|-------|
| G         | Sign in w              | rith Google      |       |
| Ú         | Sign in w              | vith Apple       |       |
|           | Sign in w              | vith Microsoft   |       |
| G         | Sign in w              | vith Facebook    |       |
| Email add | lress<br>enter a userr | name             |       |
|           |                        |                  | •     |
| Please    | enter a passv          | word             |       |
|           | nber me                |                  |       |
| Remer     |                        |                  |       |
| Remer     | Sig                    | gn in            |       |

#### Step 2. Create a User ID and Password

Create a User ID and password that you can remember each time you log in.

| (             | Create an account   |  |
|---------------|---------------------|--|
| Email *       |                     |  |
| This field ca | annot be left blank |  |
| Password      | ۱.                  |  |
| This field ca | annot be left blank |  |
| First name *  |                     |  |
| Last name *   |                     |  |
| indicates req | uired field         |  |
|               | Sign up             |  |

Once you click "Register" you will receive an email with a confirmation link. Follow the link in the confirmation email to confirm. If you never receive a confirmation email, just go ahead and log in with your information (NOTE – IF YOU USED A GOOGLE, APPLE, MICROSOFT, OR FACEBOOK EMAIL ADDRESS YOU WILL NEED TO USE THE PASSWORD FOR THAT SPECIFIC EMAIL ADDRESS AND NOT THE ONE USED WHEN CREATING YOUR CSS ACCOUNT).

Once you have confirmed your email/logged in to your account you will see this screen.

| Columbia             |                                                                                                    |                                                                                                    | ۵      |
|----------------------|----------------------------------------------------------------------------------------------------|----------------------------------------------------------------------------------------------------|--------|
|                      | Account Settings                                                                                                    |                                                                                                    |        |
| Home                 | Account Information                                                                                                    |                                                                                                    |        |
| Citizen Self Service | Now logged in as                                                                                                    |                                                                                                    |        |
|                      | Last successful login                                                                                                    | 6/14/2022                                                                                                    |        |
|                      | E-Mail address                                                                                                    |                                                                                                    |        |
|                      | Linked Accounts<br>Disting accounts can be "Initiad" to your self-service user id. These links give you quick access to an account's details, bills, etc. P<br>Tink to account to reach the page where new account links can be created, and where additional instructions are provided. | or each self-service module that allows user-control over account linking, hyperfields such as "link to account" or "remove" will appear below. Gick a modu | es     |
|                      | Customer Accounts                                                                                                    | link to a                                                                                                    | count  |
|                      | There are currently no linked accounts                                                                                                    |                                                                                                    |        |
|                      | Home Energy Loan / Special Assessment Accounts                                                                                                    | link to a                                                                                                    | ccount |
|                      | Account                                                                                                    | Customer                                                                                                    |        |
|                      | There are currently no linked accounts                                                                                                    |                                                                                                    |        |
|                      | Go To Module Homepape                                                                                                    |                                                                                                    |        |

Or this screen.

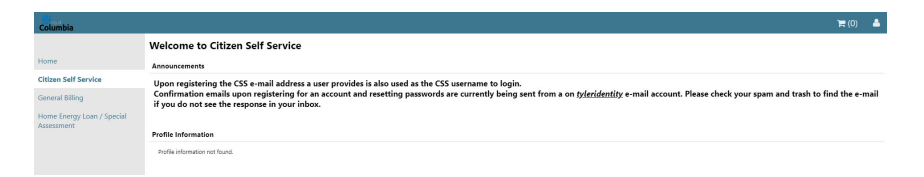

#### Step 3. Linking your accounts.

To link your account, click on "link to account" under the Customer Accounts section. If you want to link your Home Energy Loan/Special Assessment account, click on "link to account under the Home Energy Loan/Special Assessments Accounts section.

| Columbia             |                                                                                                    | Munis Self Service                                                                                                    |
|----------------------|----------------------------------------------------------------------------------------------------|----------------------------------------------------------------------------------------------------|
|                      | Account Settings                                                                                                |                                                                                                    |
| Citizen Self Service | Account Information                                                                                             |                                                                                                    |
|                      | Now logged in as                                                                                                | COM01                                                                                                    |
|                      | Last successful login                                                                                           | 11/5/2019                                                                                                    |
|                      | Last failed login                                                                                               | 11/5/2019                                                                                                    |
|                      | Password last changed                                                                                           | 11/5/2019                                                                                                    |
|                      | Password expires in                                                                                             | 181 days   Change Password                                                                                                    |
|                      | E Mail address                                                                                                  | guest@comomail.com   Change E-Mail Address                                                                                                    |
|                      | Linked Accounts                                                                                                 |                                                                                                    |
|                      | Existing accounts can be "linked" to your self-service<br>"link to account" to reach the page where new account | user id. These links give you quick access to an account's details, bills, etc. For each self-service module that allows user-control over account linking, hyperfinks such as 'link to account' or 'remove' will appear below. Click a module's tilinks can be created, and where additional instructions are provided. |
|                      | Customer Accounts                                                                                               | link to account                                                                                                    |
|                      | There are currently no linked accounts                                                                          |                                                                                                    |
|                      | Home Energy Loan/Special Assessments Accounts                                                                   | link to account                                                                                                    |
|                      | Account                                                                                                    | Customer                                                                                                    |
|                      | There are currently no linked accounts                                                                          |                                                                                                    |

**For General Billing Invoices,** Enter your Customer Number and Name <u>exactly</u> how it appears on your invoice.

| Customer Account Linking<br>Create new Customer Account Link                              |                                                                                         |
|-------------------------------------------------------------------------------------------|-----------------------------------------------------------------------------------------|
| To establish a new Customer Account Link, enter the required values below exactly as it a | ppears on your invoice (ex: Last Name, First Name). Please note this is case sensitive. |
| Customer ID or Account Number *                                                           |                                                                                         |
| Name *                                                                                    |                                                                                         |
|                                                                                           | Submit Cancel                                                                           |
| * indicates required field                                                                |                                                                                         |
|                                                                                           |                                                                                         |

**For Home Energy Loans/Special Assessments Accounts,** enter your Property ID, Customer ID and Name **<u>exactly</u>** how it appears on your statement.

| Home Energy Loan<br>Account Link Setup        | / Special Assessment                                                                                                    |
|-----------------------------------------------|----------------------------------------------------------------------------------------------------|
| To establish a link to your Hon<br>all caps). | ne Energy Loan or Special Assessment account, enter the required values below. The name must match the name on your statement (EXAMPLE: PERSONAL NAME or COMPANY NAME - |
| What is the Property ID? *                    |                                                                                                    |
| What is the CID? *                            |                                                                                                    |
| What is the customer name? *                  |                                                                                                    |
| 1                                             | Submit Cancel                                                                                                    |
| * indicates required field                    |                                                                                                    |

Once you attach your account, you will see it listed in the accounts section. Repeat this process if you have multiple accounts. You can only be linked to one General Billing account but can be linked to multiple Home Energy Loan/Special Assessment accounts at a time. To view account information and make payments, click on details.

If you are paying a General Billing invoice, select General Billing on the left. If you are making a payment towards a Home Energy Loan, select Home Energy Loan / Special Assessment on the left.

Choose "Manage Bills".

| General Billing<br>Linked Accounts |               |          |              |
|------------------------------------|---------------|----------|--------------|
| Select from your linked accounts   |               |          |              |
| Link to Account                    |               |          |              |
| Customer ID                        | Customer Name | Location | Manage       |
| <del>,</del>                       |               | COLUMBIA | Manage Bills |

Select the bills you wish to pay and click "Add to Cart".

| Gene<br>Manag | ral Billing<br>Je Bills |                            |             |              |             |                              |
|---------------|-------------------------|----------------------------|-------------|--------------|-------------|------------------------------|
| Custome       | r name                  |                            |             |              |             |                              |
| Address       |                         | COLUMBIA, MO 65203         |             |              |             |                              |
| Custome       | r number                |                            |             |              |             |                              |
| 1 Bill(s) f   | ound                    |                            |             |              |             | bill years 2015 to 2022 only |
| Pay           | Bill Number             | Bill Type                  | Pay By      | Total Unpaid | Balance Due | Details                      |
|               | <b></b>                 | PUBLIC WORKS - SOLID WASTE | 4/30/2020   | \$101.47     | \$101.47    | Details                      |
| As of Dat     | te                      | 4/23/2020                  |             |              |             |                              |
| Total Unj     | paid                    | 101.47                     |             |              |             |                              |
| Total Bal     | ance Due                | 101.47                     |             |              |             |                              |
|               |                         |                            | Add to Cart |              |             |                              |

Then click on "My Cart" in the upper right-hand corner and select "Checkout" to confirm payments to be made and proceed to the payment screen. The amount to be paid can be changed after reviewing your cart.

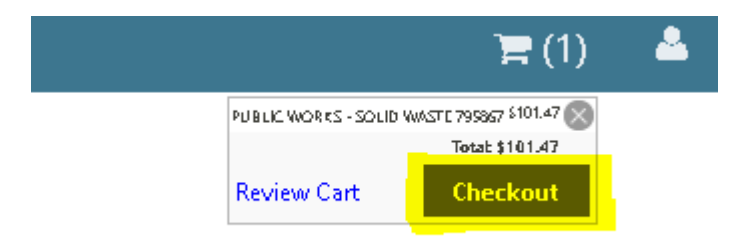

### Select payment method.

| Pay Bills                                                                                                    | Return to home page                                                                      |
|----------------------------------------------------------------------------------------------------|------------------------------------------------------------------------------------------|
| Select Payment Method                                                                                           |                                                                                          |
| We are pleased to announce E-checks as a <u>NEW</u> payment<br>beware there may be a short delay in processing. | t option to choose during checkout. If you select E-Checks as your payment option please |
| Pay by Credit Card   Cancel                                                                                     |                                                                                          |

You can change the amount here if you would like to make a partial payment.

| Pay Bills                  |           |           |             |           |          |                           |  |
|----------------------------|-----------|-----------|-------------|-----------|----------|---------------------------|--|
| Bill Description           | Bill Year | Bill Date | Bill Number | Due Date  | Balance  | Due Now Payment Amount    |  |
| PUBLIC WORKS - SOLID WASTE | 2020      | 3/31/2020 |             | 4/30/2020 | \$101.47 | \$101.47 <b>\$ 101.47</b> |  |
|                            |           |           |             |           |          |                           |  |
|                            |           |           |             |           |          | Continue Cancel           |  |

**\*\*For General Billing**, If you have a past due balance, your balance must be paid in full to continue services. Partial payment will not be sufficient for the continuation of services.

**\*\*For Home Energy Loans/Special Assessments**, You may make partial payments, however, if you have a past due balance, your balance must be paid in full before you can pay the current month's bill. Partial payments will not prevent a 1.5% penalty from being applied to any remaining past due balance.

Enter your payment and billing information for processing. Confirm the amount you wish to pay and select "Process" (you only need to complete the fields with an Asterix \*).

| Card Number:        |             |         |        |   | * |        |
|---------------------|-------------|---------|--------|---|---|--------|
| Expiration Date(N   | IMYY): 🕅    |         | *      |   |   |        |
| Amount:             | 10          | 1.47    |        | × |   |        |
| CVV2:               |             |         | *      |   |   |        |
| Customer Code:      |             |         |        |   |   |        |
| Sales Tax:          |             |         |        |   |   |        |
| Invoice Number:     |             |         |        |   |   |        |
|                     |             |         |        |   |   |        |
| Silling Address     |             |         |        |   |   |        |
| Company:            |             |         |        |   |   |        |
| First Name:         |             |         |        |   |   |        |
| Last name:          |             |         |        |   |   |        |
| Address1:           |             |         |        |   |   |        |
| Address2:           |             |         |        |   |   |        |
| City:               |             |         |        |   |   |        |
| State/Province:     |             |         |        |   |   |        |
| Postal Code:        |             |         |        |   |   |        |
| Country:            | Please sele | ect a C | ountry |   |   | $\sim$ |
| Phone:              |             |         |        |   |   |        |
| Email Address:      |             |         |        |   |   |        |
|                     |             |         |        |   |   |        |
| Shipping Addres     | s           |         |        |   |   |        |
| Same as billing     | 🗆 Yes       |         |        |   |   |        |
| Ship to<br>Company: |             |         |        |   |   |        |
| Ship to First       |             |         |        | _ |   |        |
| Nomo                |             |         |        |   |   |        |